MobiBrowser 是一个交互式的桌面软件,用于可视化墨卓生物的转录组数据,支持 Windows 10/11 系统。

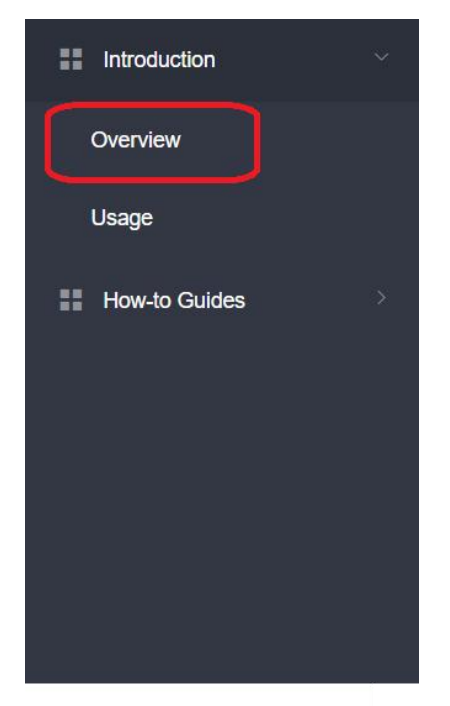

MobiBrowser 读取 MobiVision 单细胞转录组的"qlentille"数据文件,执行降维、分组和聚类, 产生细胞亚群的可视化信息,以更直观友好的形式显示细胞亚群层面的基因表达、差异基因 的 Fold Change、差异的显著性 P 值等,帮助研究人员进行生物学和基因组学研究。 MobiBrowser 的使用步骤如下:

# 1. 准备数据文件

用户可以使用 MobiVision 的 quantify 子命令生成的"qlentille"数据文件。

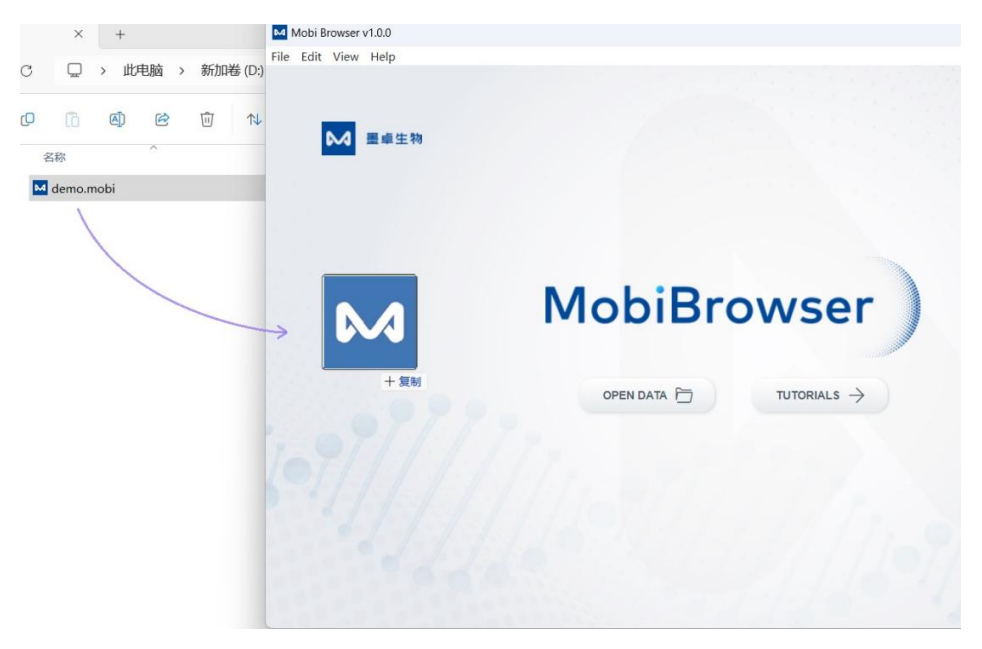

### 2. 识别细胞类型

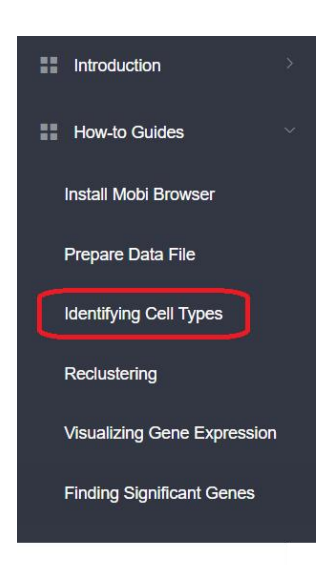

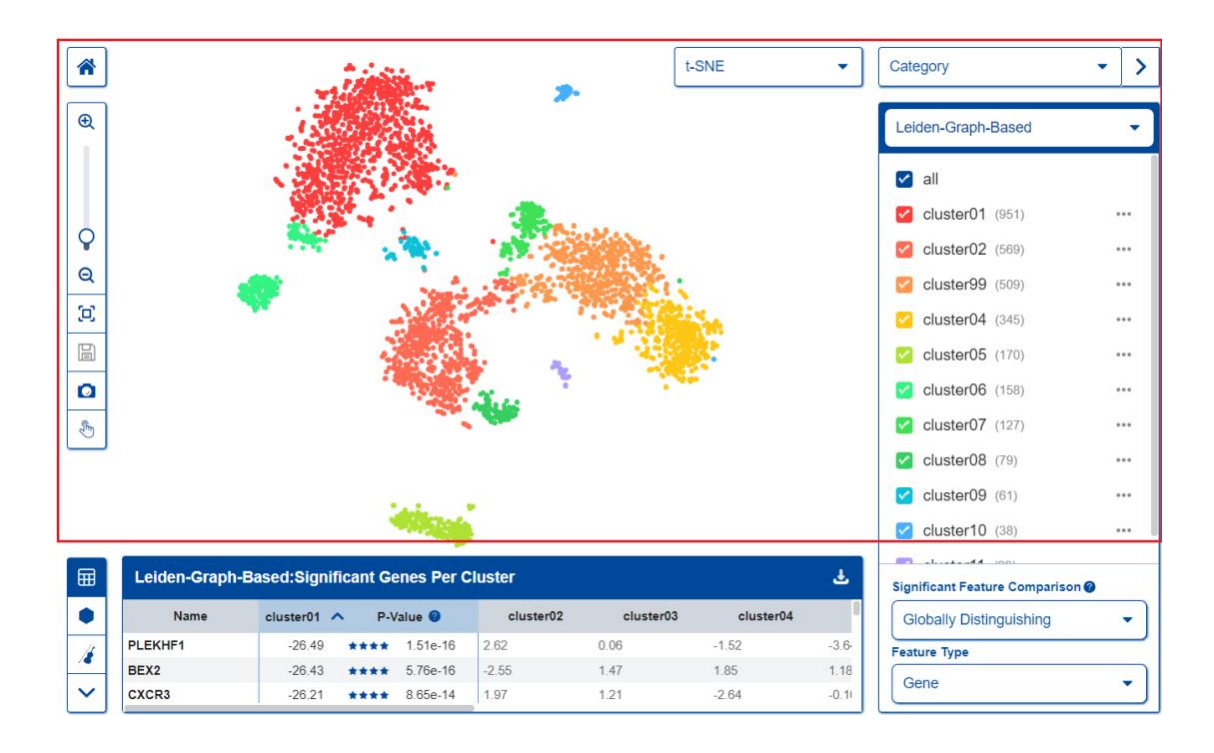

点击'OPEN DATA'按钮,选择数据文件,然后浏览器页面将显示。在浏览器页面中,用户可 以根据基于 leiden 图算法或 K-means 方法识别细胞聚类结果的散点图,更容易看出一个生 物样本中包含多少可能的细胞类型。在主页面的中心,用户可以交互式地查看图中不同细胞 分类的距离,以及组织样本中不同分类的比例。用户还可以勾选一个或多个细胞分类,在 UMAP 图中确认它们的数量和距离。用户可以在功能按钮上修改每个聚类名称的聚类名称和 颜色。

#### 3. 重新聚类

用户可以使用 K-means 算法的细胞聚类结果,看看哪些分类可以组合在一起,可能是相似的细胞类型。用户可以自定义整个样本中可能存在的潜在细胞群体数量。在过滤器面板中,用户可以通过点击"创建新规则"按钮创建新的聚类。

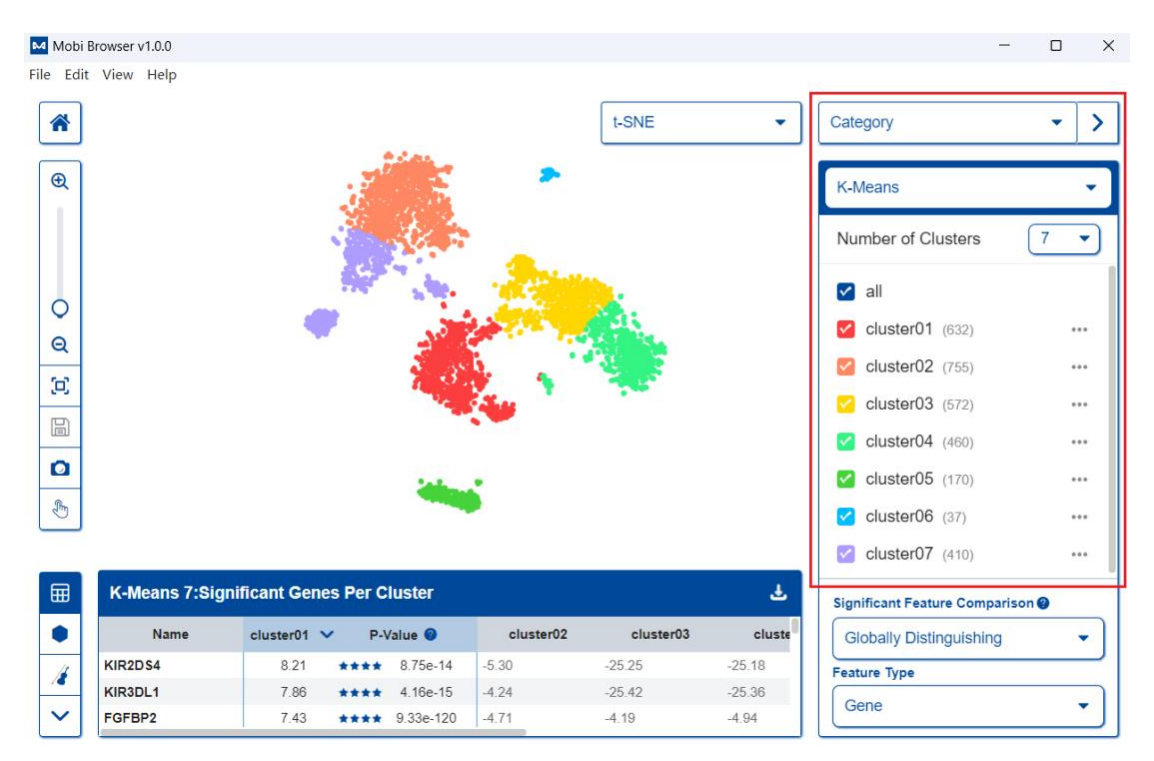

## 4. 可视化基因表达

在这一部分,用户可以通过特征图或小提琴图可视化基因表达模式。散点图可视化提供了一种紧凑的方式,显示每组中表达基因的细胞分数(点数)和这些细胞中基因的平均表达。 用户可以选择一个基因进行 UMI 计数可视化。

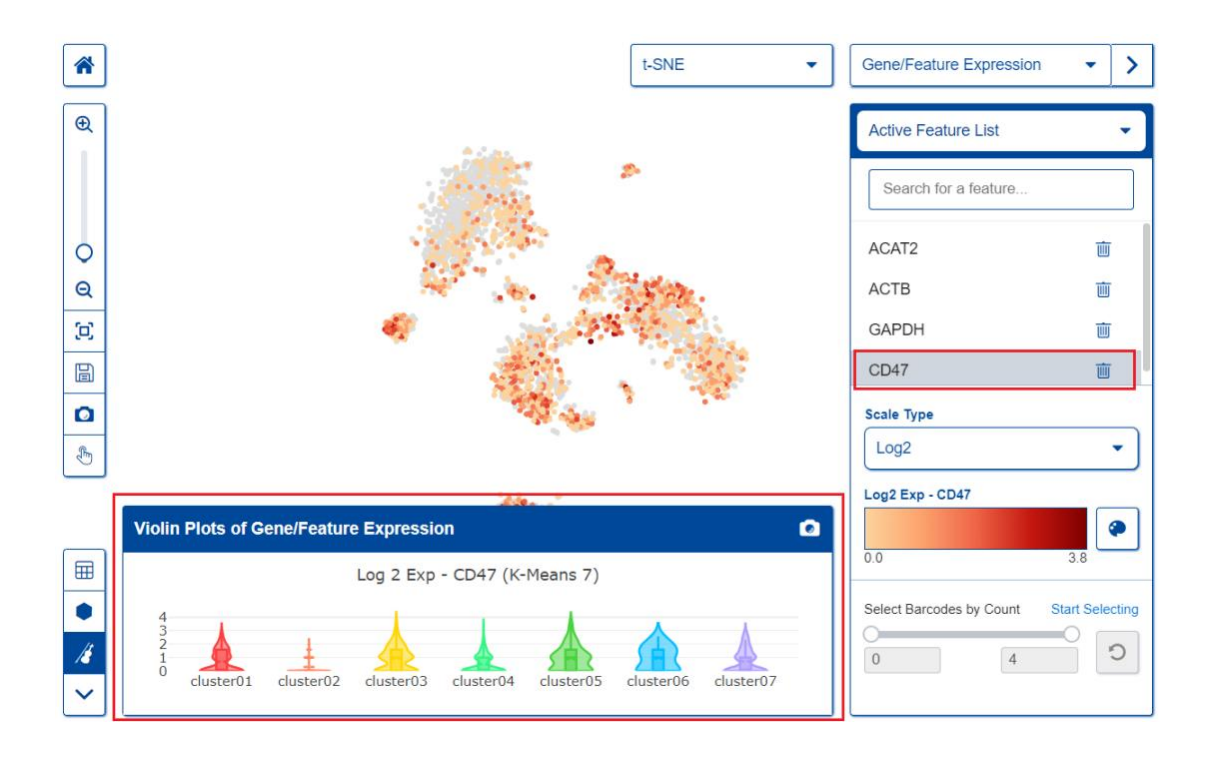

## 5. 寻找显著基因

每个聚类的基因表达差异结果使用 One-Vs-Rest 方法计算,并在页面底部的表格中呈现。 使用小提琴图比较每个聚类中差异基因的表达范围,用户可以检查不同细胞群体的 Marker 基因是否在显著差异基因列表中。差异基因表达热图用于可视化不同细胞聚类之间显著基因 的表达。

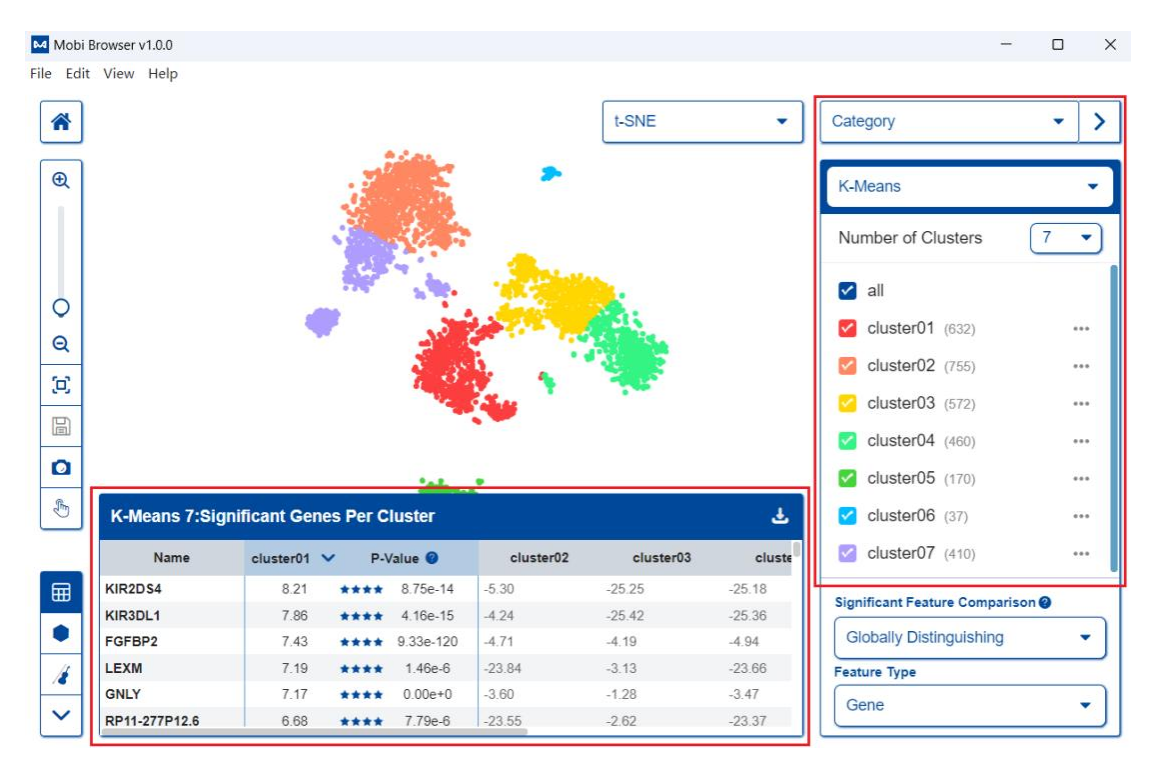